Enter the Username exactly as supplied to you by your service provider.

Enter the Password exactly as supplied to you by your service provider. Observe upper- and lower-case spelling, or the host server will not recognize the password. Don't let others see your password!

Enter the destination directory (folder) on the FTP server, following your service provider's instructions. Note that some services automatically assign your Username as your publishing folder. Check with your provider if you're not sure.

Check to have the program "remember" your password the next time you publish to this address. If unchecked, you will need to re-enter your password next time.

Closes this dialog and searches for the  $\ensuremath{\mathsf{FTP}}$  address you entered.

Closes this dialog and cancels publishing without saving any changes you have made.

Enter the address of the Web server where you will locate the published files.

Select an account name from the list. To define a new account, type a name, then enter details below. Details are recorded when you click OK.

Closes this dialog and cancels the  $\ensuremath{\mathsf{FTP}}$  transfer process.

Closes this dialog and saves any changes you have made.

Enter your input in this field.

Enter your input in this field.

Enter your input in this field.

Choose an item from the list.